# BỆNH VIỆN BẠCH MAI TRƯỜNG CAO ĐẰNG Y TẾ BẠCH MAI

# TÀI LIỆU HƯỚNG DẪN SỬ DỤNG PHẦN MỀM ZOOM CLOUD MEETINGS PHỤC VỤ HỌP VÀ GIẢNG DẠY TRỰC TUYẾN

Hà Nội, tháng 3 năm 2020

#### HƯỚNG DẪN SỬ DỤNG PHÀN MỀM ZOOM MEETING PHỤC VỤ HỌP VÀ GIẢNG DẠY ONLINE

Phần mềm Zoom Cloud Meeting là một giải pháp cho họp trực tuyến dựa nền tảng điện toán đám mây. Phần mềm này có thể cho tham gia tối đa 50 người cùng lúc (bản miễn phí) và dịch vụ nhắn tin theo nhóm riêng; thời gian tối đa là 40 phút (dài hơn sẽ yêu cầu trả phí). Phần mềm này có thể chạy trên các nền tảng: MÁY TÍNH, ĐIỆN THOẠI THÔNG MINH, MÁY TÍNH BẢNG.

#### 1. Cài đặt phần mềm Zoom Cloud Meetings

#### 1.1 Cài đặt phần mềm trên điện thoại thông minh, máy tính bảng

+ Với điện thoại, máy tính bảng sử dụng hệ điều hành Android (Samsung, Oppo, LG...) : vào mục CH Play, gõ từ khóa zoom, rồi chọn Zoom Cloud Meetings, tải về và cài đặt.

+ Với điện thoại, máy tính bảng sử dụng hệ điều hành iOS (iphone, iPad) : vào mục App

Store, gõ từ khóa zoom, rồi chọn Zoom Cloud Meetings, tải về và cài đặt.

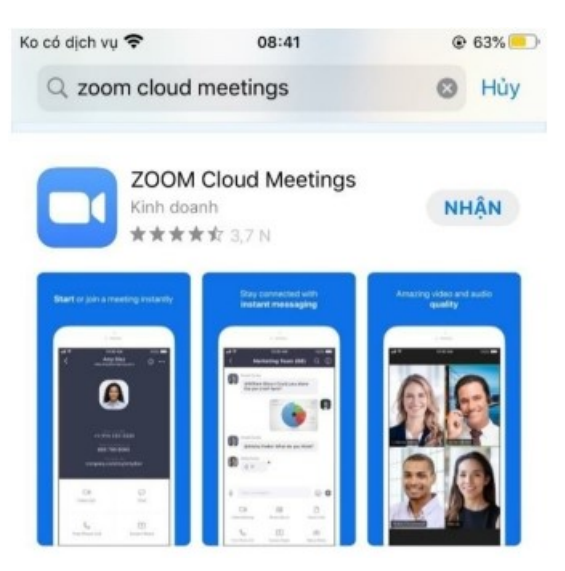

Sau khi cài đặt xong, biểu tượng trên màn hình điện thoại như hình dưới đây:

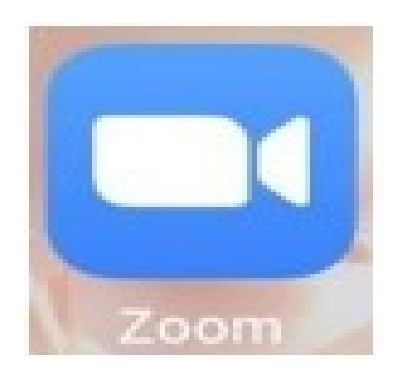

Khi nhắp tay vào biểu tượng trên thì màn hình sẽ xuất hiện giao diện:

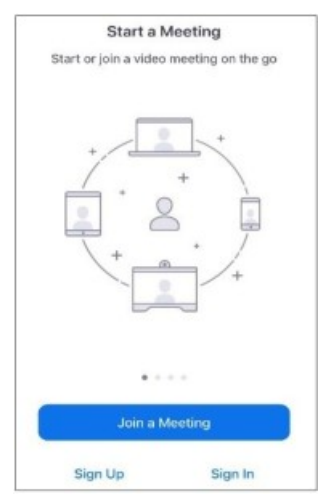

## 1.2 Cài đặt phần mềm trên máy tính

+ Truy cập đường dẫn sau: https://zoom.us/download

Sau đó nhắp chuột vào mục download như hình dưới để tải phần mềm về máy tính

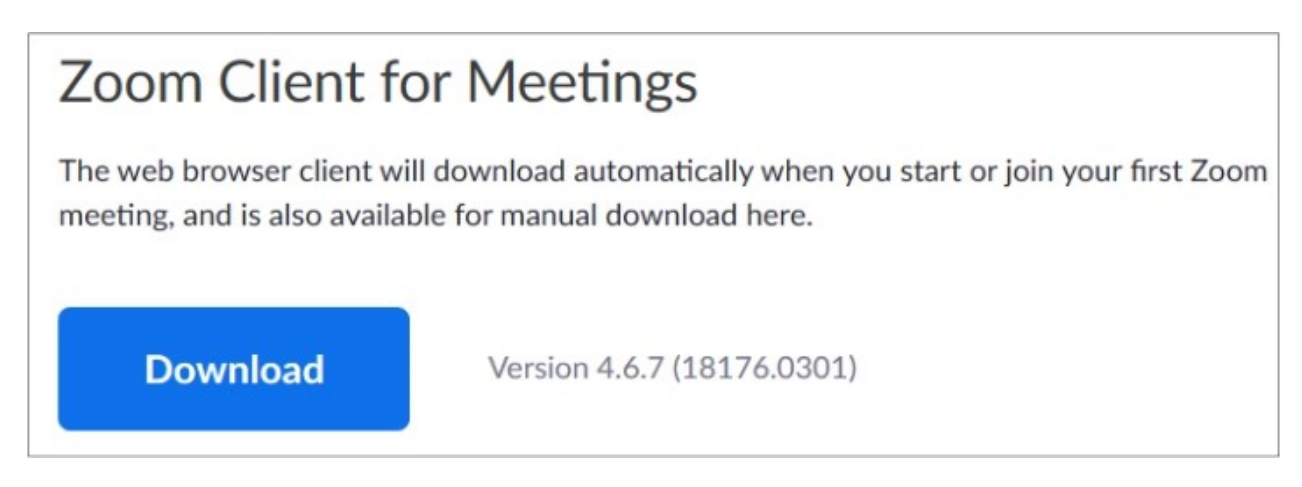

+ Sau khi tải về máy tính, nhắp đúp chuột vào tên file **ZoomInstaller.exe** để cài đặt phần mềm.

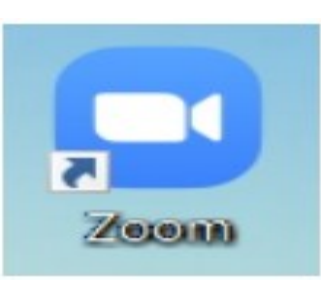

+ Giao diện ban đầu khi khởi động phần mềm trên máy tính như hình dưới:

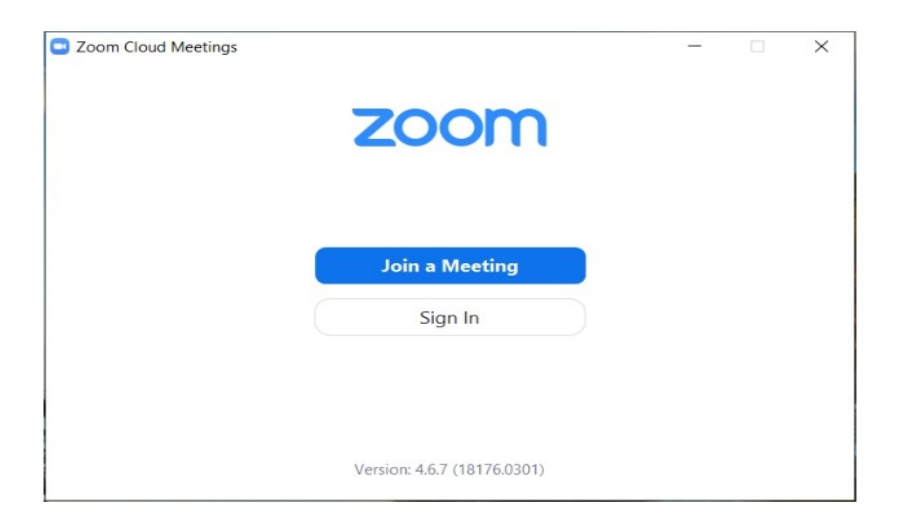

#### 2. Đăng kí tài khoản sử dụng

#### 2.1 Đăng kí tài khoản từ điện thoại iPhone

| App Store 🐨                                                | 08:46           | @ 63%    | No Servic           | e 🐨                             |     |    | 9:30 AI | N    |    |     | 78% 🔳 )             | No Service 🐨                    | 9:30 AM                                                                                                    | 78% 🔳 )                            |
|------------------------------------------------------------|-----------------|----------|---------------------|---------------------------------|-----|----|---------|------|----|-----|---------------------|---------------------------------|----------------------------------------------------------------------------------------------------|------------------------------------|
| 0                                                          |                 |          | Canc                | el                              |     | S  | ign U   | р    |    | Sig | gn Up               | Cancel                          | Sign Up                                                                                                    | Sign Up                            |
| Start a Meeting<br>Start or join a video meeting on the go |                 | he go    | thangvm09@gmail.com |                                 |     |    |         |      | om |     | thangvm09@gmail.com |                                 |                                                                                                    |                                    |
|                                                            |                 |          |                     |                                 |     |    | Vu      |      |    |     |                     |                                 | Vu                                                                                                    |                                    |
|                                                            |                 |          |                     |                                 |     | Tł | hang    |      |    |     | 0                   |                                 | Thang                                                                                                    |                                    |
|                                                            | +               |          |                     | I agree to the Terms of Service |     |    |         |      |    |     |                     | I agree to the Terms of Service |                                                                                                    |                                    |
|                                                            | +               |          |                     |                                 |     | (  | 2       | )    |    |     |                     | We ha<br>thang<br>the c<br>sta  | we sent a confirmation er<br>wm09@gmail.com. Please<br>onfirmation link to activat<br>art using your Zoom servi<br>and Email Ok | mail to<br>e click<br>e and<br>ce. |
|                                                            | 120,0000        |          | ٩V                  | N e                             | e r |    | t y     | /ι   | 1  | i c | p p                 |                                 |                                                                                                    |                                    |
|                                                            |                 |          | а                   | s                               | d   | f  | g       | h    | j  | k   | 1                   |                                 |                                                                                                    |                                    |
|                                                            | Join a Meeting  | <u> </u> | ŵ                   | z                               | x   | с  | v       | b    | n  | m   | $\otimes$           |                                 |                                                                                                    |                                    |
| Sig                                                        | Sign Up Sign In |          | 123                 | ۲                               | ₽   |    | dấu     | cách |    | N   | lhập                |                                 |                                                                                                    |                                    |

(1) Khởi động phần mềm và chọn mục Sign Up;

(2) Nhập các thông tin địa chỉ email, tên người dùng, tích chọn mục I agree to the Terms of Service, nhấn Sign Up;

#### (3) Nhấn OK.

(4) Vào hòm thư theo địa chỉ mail đã đăng kí trên và kích hoạt (active) để có thể sử dụng được phần mềm.

#### 2.2 Đăng kí tài khoản từ máy tính

| zoom                                                | Sign In                                                                                                    | Sign Up Free                                                                                                    |  |  |
|-----------------------------------------------------|----------------------------------------------------------------------------------------------------|----------------------------------------------------------------------------------------------------|--|--|
| Join a Meeting<br>Sign in<br>Uncose 467 (1975/2019) | Inter your entail Inter your entail Inter your passoord /raged Sign in eith Google Sign in eith Google Sign in eith Google Sign in eith Google Sign in eith Google Sign in eith Interteel Sign in eith Interteel Sign interteel Sign interteel Si | thangvm09@gmail.com   X     Zoom is protected by reCAPTCHA and the Privacy Policy and Terms of Service apply.   Sign Up     By signing up, I agree to the Privacy Policy and Terms of Service. |  |  |
|                                                     | . A                                                                                                    | or G Sign in with Google                                                                                                    |  |  |
| We've sent a<br>Click the confirmati                | n email to thangvm09@gmail.com.<br>on link in that email to begin using Zoom.                                                                                                    | f Sign in with Facebook                                                                                                    |  |  |

- (1) Khởi động phần mềm và chọn mục Sign in;
- (2) Nhắp chuột vào mục Sign Up free;
- (3) Nhập thông tin địa chỉ email đăng kí, nhắp chuột vào mục Sign Up.

(4) Vào hòm thư theo địa chỉ mail đã đăng kí trên và kích hoạt (active) để có thể sử dụng được phần mềm.

## 3. Tham gia lớp học

Học sinh/sinh viên có thể sử dụng máy tính hoặc điện thoại thông minh, máy tính bảng đã cài phần mềm Zoom Cloud Meeting để tham gia lớp học trực tuyến. (Cách cài đặt phần mềm, cách đăng kí tài khoản – Xem mục 1 và 2).

Để tham gia vào lớp học trực tuyến qua phần mềm **Zoom Cloud Meeting**, các bạn thực hiện các bước như sau:

## Bước 1: Khởi động phần mềm và đăng nhập tài khoản.

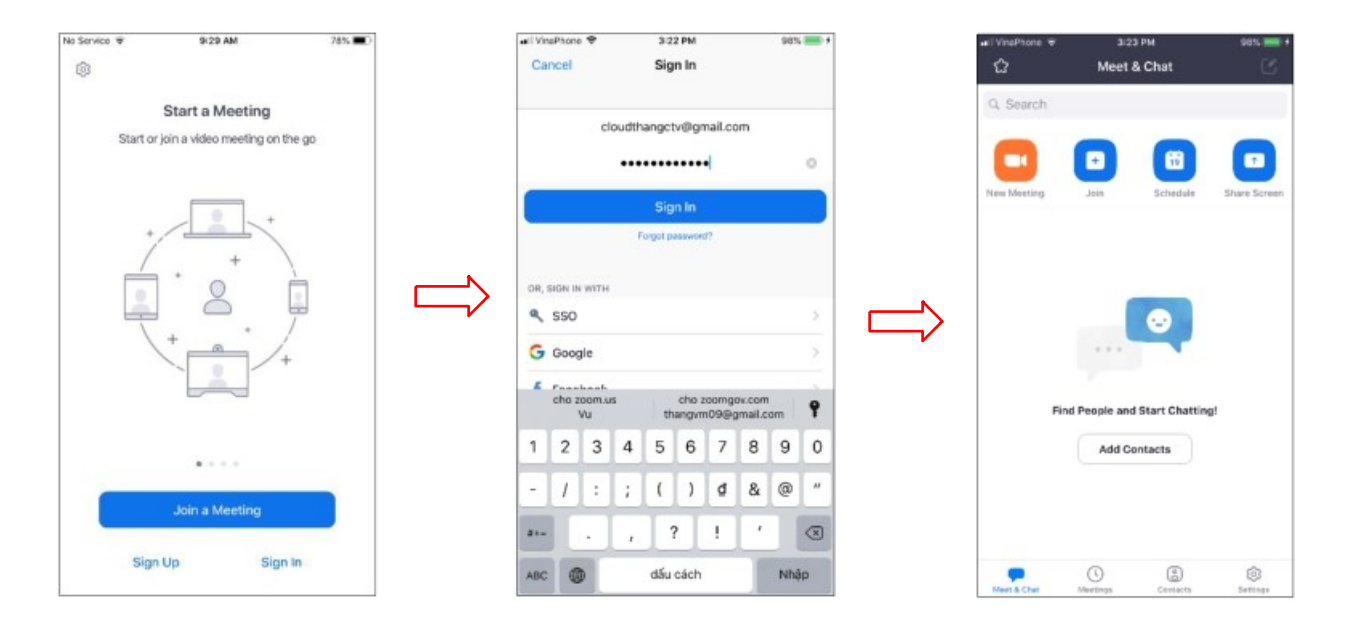

Bước 2: Kết nối với lớp học theo số ID và pass do giảng viên cung cấp.

- Chọn nút lệnh Join. Sau đó, thực hiện các thao tác:

| Nhập mã ID Nhập mã Pass | Chọn Join with Video để<br>hiển thị hình ảnh | Chọn Call using<br>internet Audio để nghe<br>âm thanh |
|-------------------------|----------------------------------------------|-------------------------------------------------------|
|-------------------------|----------------------------------------------|-------------------------------------------------------|

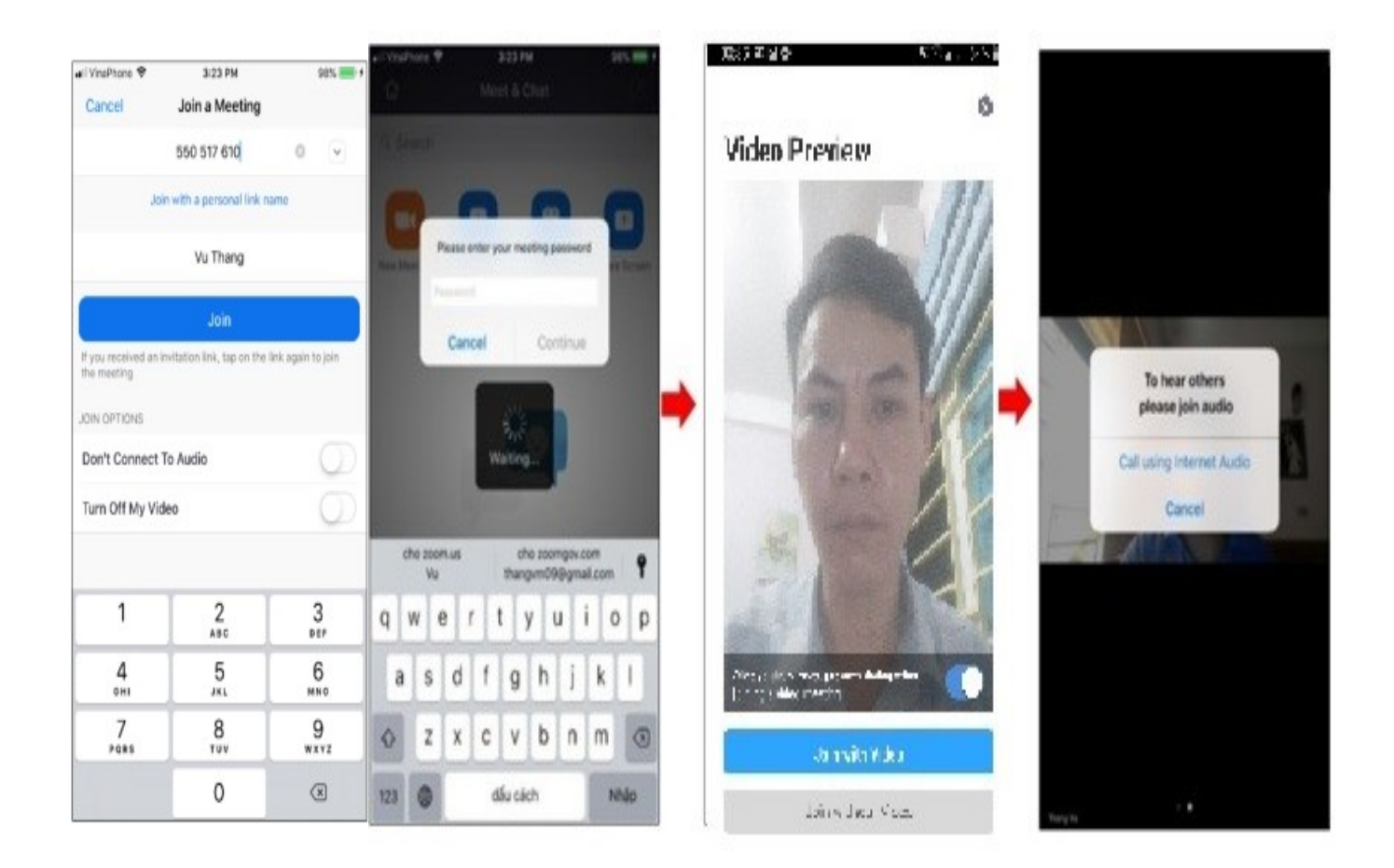

#### Bước 3: Tham gia lớp học

- Tắt micro khi tham gia lớp học để tránh tiếng ồn. Chỉ bật micro khi giảng viên yêu cầu.

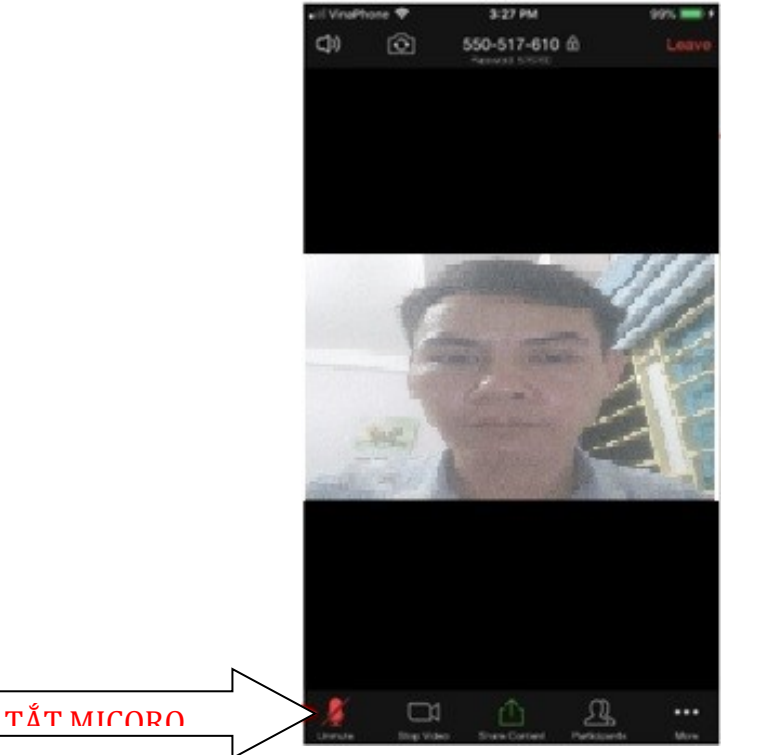

- Lắng nghe và quan sát hình ảnh giảng viên truyền qua webcam hoặc các tư liệu được chia sẻ qua màn hình. Khi muốn trao đổi và được giảng viên cho phép có thể bật micro để nói chuyện.
- Trường hợp muốn gửi hình ảnh cho Giảng viên thì chọn lệnh Share Content

|               | Screen             |
|---------------|--------------------|
|               | Photos             |
|               | iCloud Drive       |
|               | Box                |
| Share Content | Dropbox            |
|               | Google Drive       |
|               | Microsoft OneDrive |
|               | Website URL        |
|               | Bookmark           |
|               | Cancel             |

+ Screen: Chia sẻ màn hình,

+ Photos: chia sẻ ảnh trong thư viện của điện thoại

+ ...

Bước 4: Rời lớp học

Chọn vào nút lệnh Leave ở phía trên bên phải màn hình.